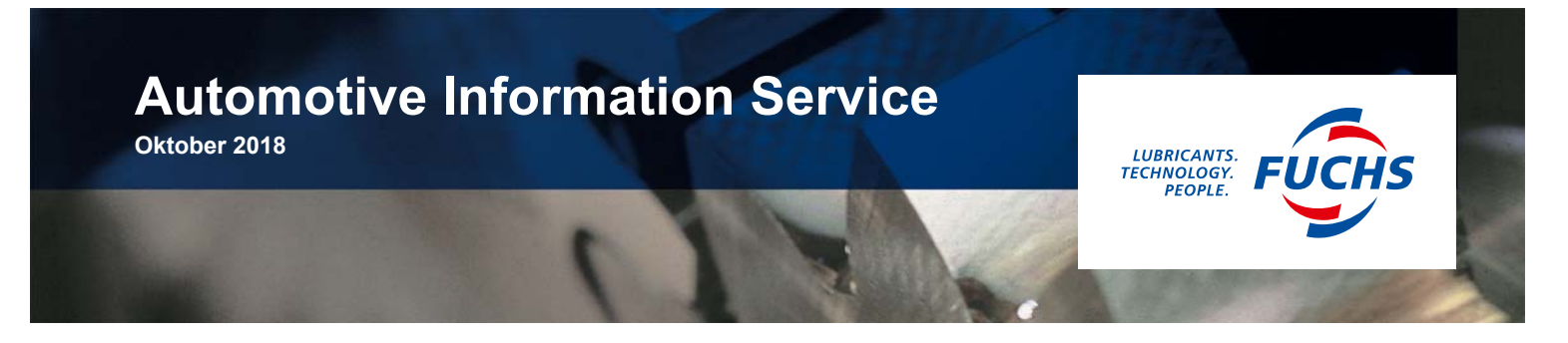

# Schnellstart Ölwegweiser

Der FUCHS Ölwegweiser gilt als ein wichtiges Werkzeug, um bei der täglichen Arbeit einen passenden Schmierstoff für ein Fahrzeug zu finden. An Werktagen finden täglich über 5.000 Aufrufe statt. Viele der Benutzer greifen nicht nur einmalig auf unseren Ölwegweiser zu.

Besonders regelmäßige Benutzer möchten wir dabei unterstützen, zukünftig noch schneller das passende Fahrzeug aufrufen zu können. Hierzu empfehlen wir die Erstellung von Schnellstart-Icons.

Je nach Arbeitsplatz bieten wir Ihnen hierfür unterschiedliche Varianten an:

#### Zugriff über den PC

• ideal für den Büro- oder Werkstattarbeitsplatz

Zugriff über das Smartphone oder Tablet

• ideal für unterwegs

Auf den folgenden Seiten haben wir Ihnen Schritt-für-Schritt-Anleitungen zur Einrichtung eines Schnellstart-Icons dargestellt.

Sollten Sie noch Rückfragen haben, wenden Sie sich bitte an Ihren zuständigen Ansprechpartner bei FUCHS. Wir nehmen gerne ihr Feedback entgegen.

#### Ihr FUCHS Team Produkt Management Automotive

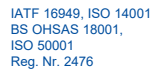

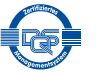

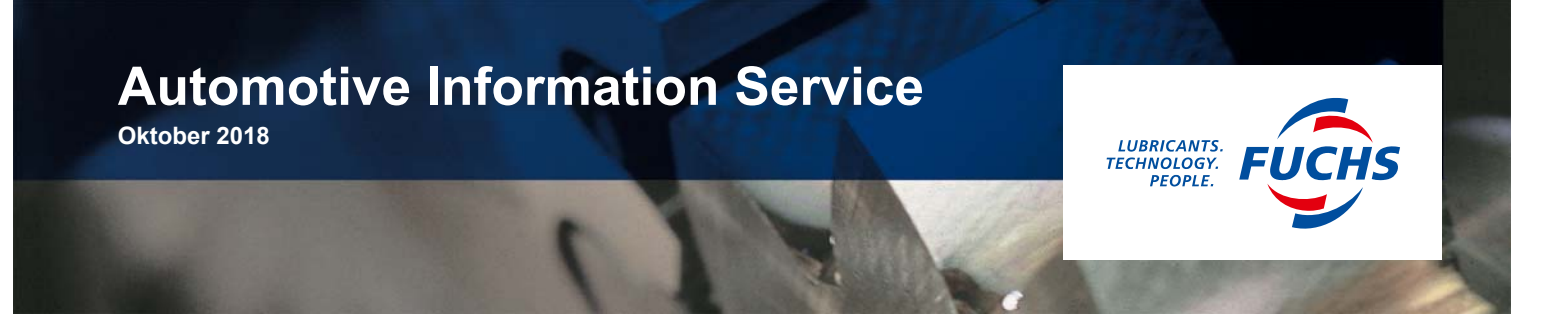

## Schnellstart Ölwegweiser für Ihren Desktop-Computer

Um den Ölwegweiser als Icon auf Ihrem Desktop anzuglegen, rufen Sie zunächst die nachfolgend genannte Internet-Seiten über den Browser auf Ihrem PC (z.B. Internet Explorer, Firefox, Chrome) auf.

- 1. Kopieren Sie die Internetadresse (<u>https://www.fuchs.com/de/de/produkte/service-links/oelwegweiser/</u>).
- 2. Gehen Sie auf Ihren Desktop und klicken Sie mit der rechten Maustaste. Es öffnet sich ein Fenster, in dem Sie auf "Neu" und anschließend auf "Verknüpfung" klicken.

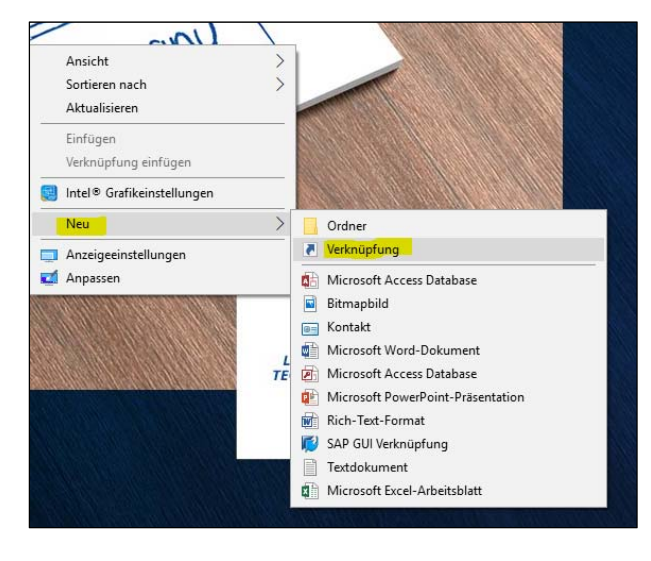

**3.** Geben Sie im nächsten Fenster den bereits kopierten Link des Ölwegweisers ein und klicken Sie auf weiter.

| <ul> <li>Verknüpfung erstellen</li> </ul>                                                                                         |                        |
|----------------------------------------------------------------------------------------------------|------------------------|
| Für welche Elemente möchten Sie eine Verknüpfung erstelle                                                                         | en?                    |
| Mit diesem Assistenten können Sie Verknüpfungen mit lokalen oder vernetzte<br>Ordnern, Computern oder Internetadressen erstellen. | n Programmen, Dateien, |
| Geben Sie den Speicherort des Elements ein:                                                                                       |                        |
| https://www.fuchs.com/de/de/produkte/service-links/oelwegweiser/                                                                  | Durchsuchen            |
| Klicken Sie auf "Weiter", um den Vorgang fortzusetzen.                                                                            |                        |
| Klicken Sie auf "Weiter", um den Vorgang fortzusetzen.                                                                            |                        |

**4.** Im folgenden Fenster vergeben Sie einen Namen, z.B. "FUCHS Ölwegweiser" oder "FUCHS Lubricant advisor" und klicken auf "Fertig stellen".

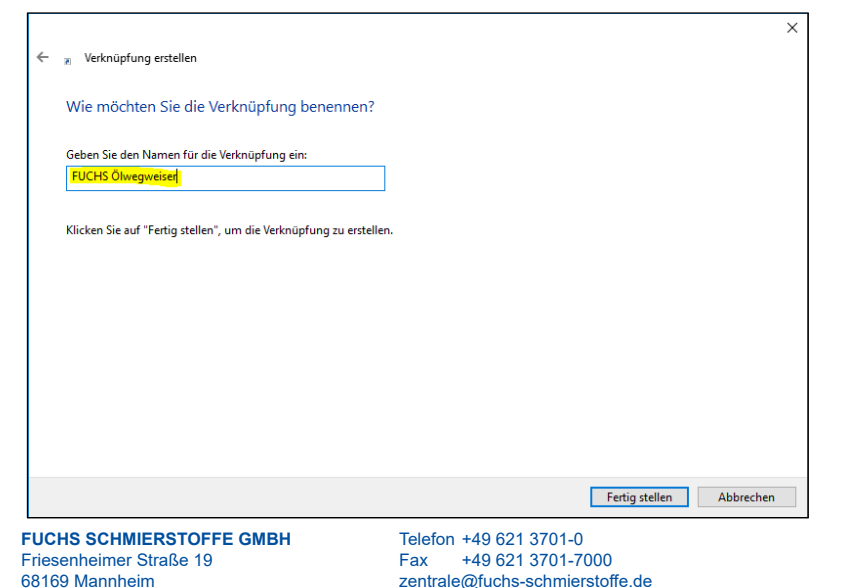

 Sie finden das Icon nun auf Ihrem Desktop und landen von dort per Doppelklick im FUCHS Ölwegweiser.

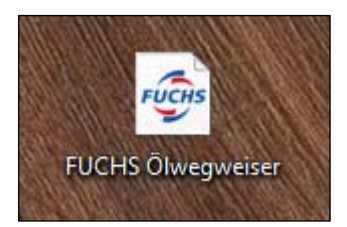

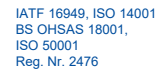

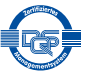

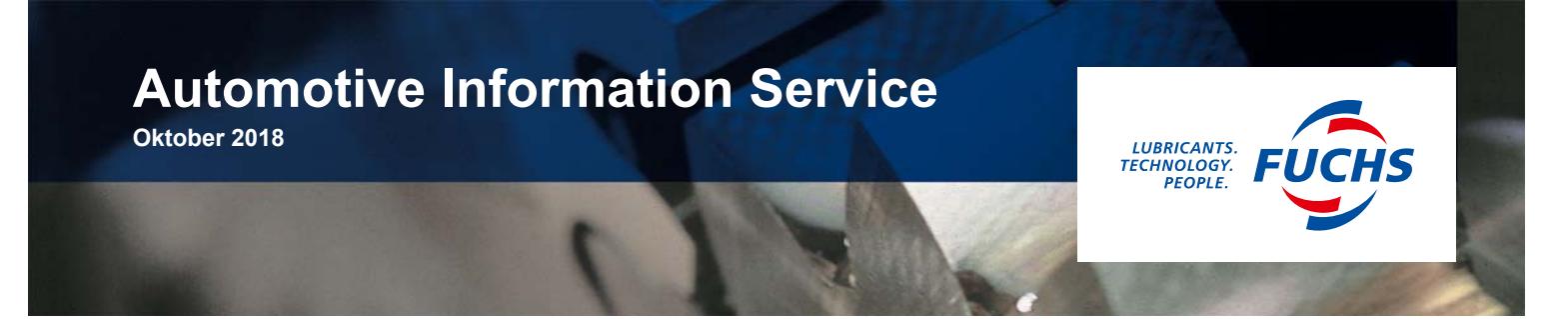

## Schnellstart Ölwegweiser für iPhone-Geräte

Um den Ölwegweiser als Icon auf Ihrem Mobiltelefon einzurichten, rufen Sie zunächst eine der unten genannten Seiten über den Browser (z.B. Safari) auf Ihrem Mobiltelefon auf.

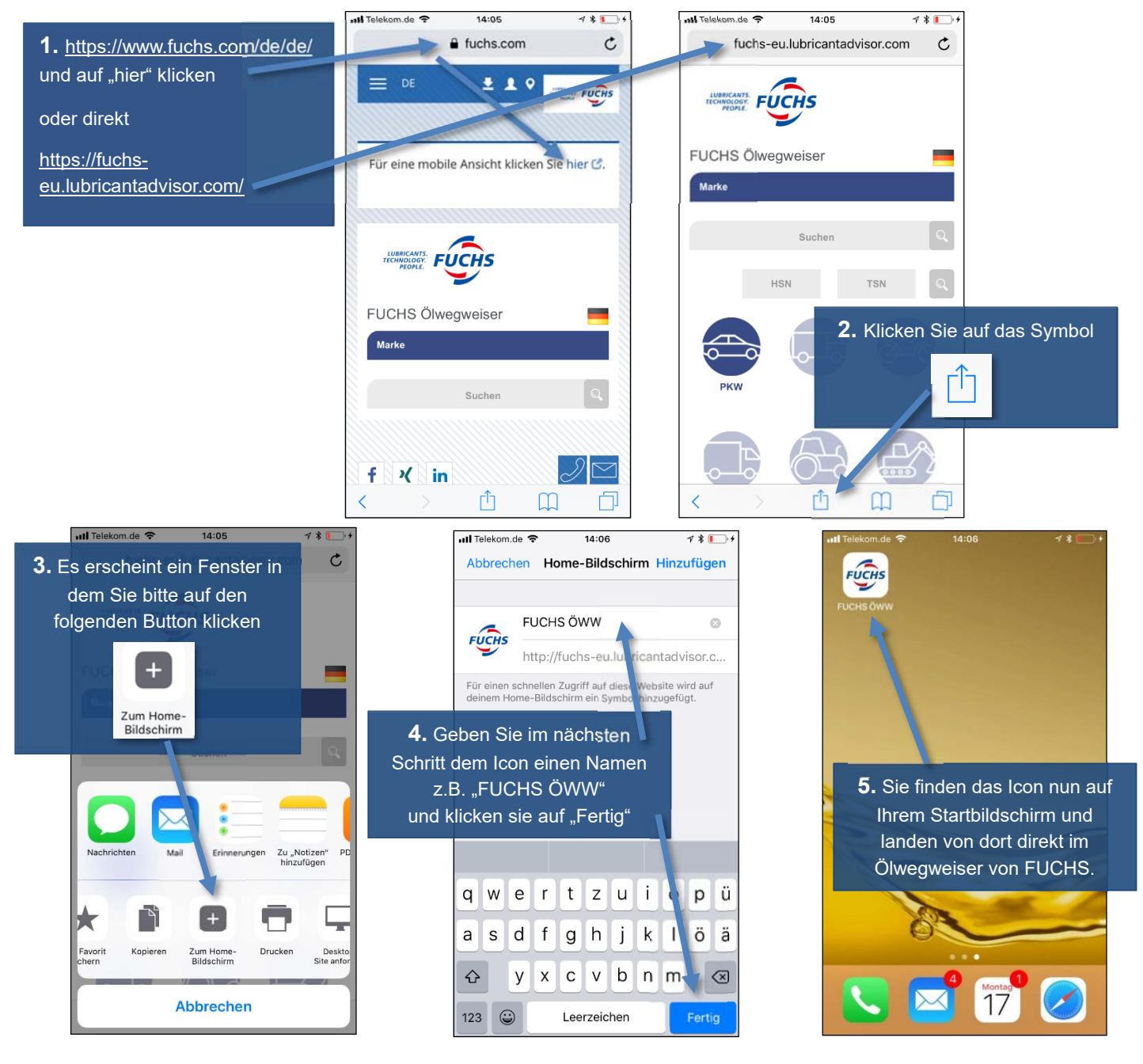

FUCHS SCHMIERSTOFFE GMBH Friesenheimer Straße 19 68169 Mannheim Telefon +49 621 3701-0 Fax +49 621 3701-7000 zentrale@fuchs-schmierstoffe.de

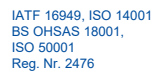

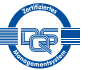

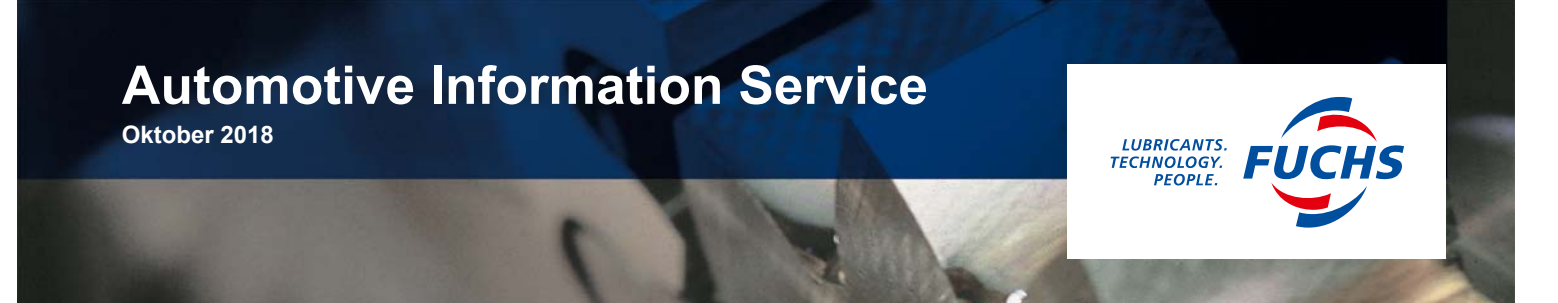

# Schnellstart Ölwegweiser für Android-Geräte

Um den Ölwegweiser als Icon auf Ihrem Mobiltelefon einzurichten, rufen Sie zunächst eine der unten genannten Seiten über den Browser (z.B. Chrome) auf Ihrem Mobiltelefon auf.

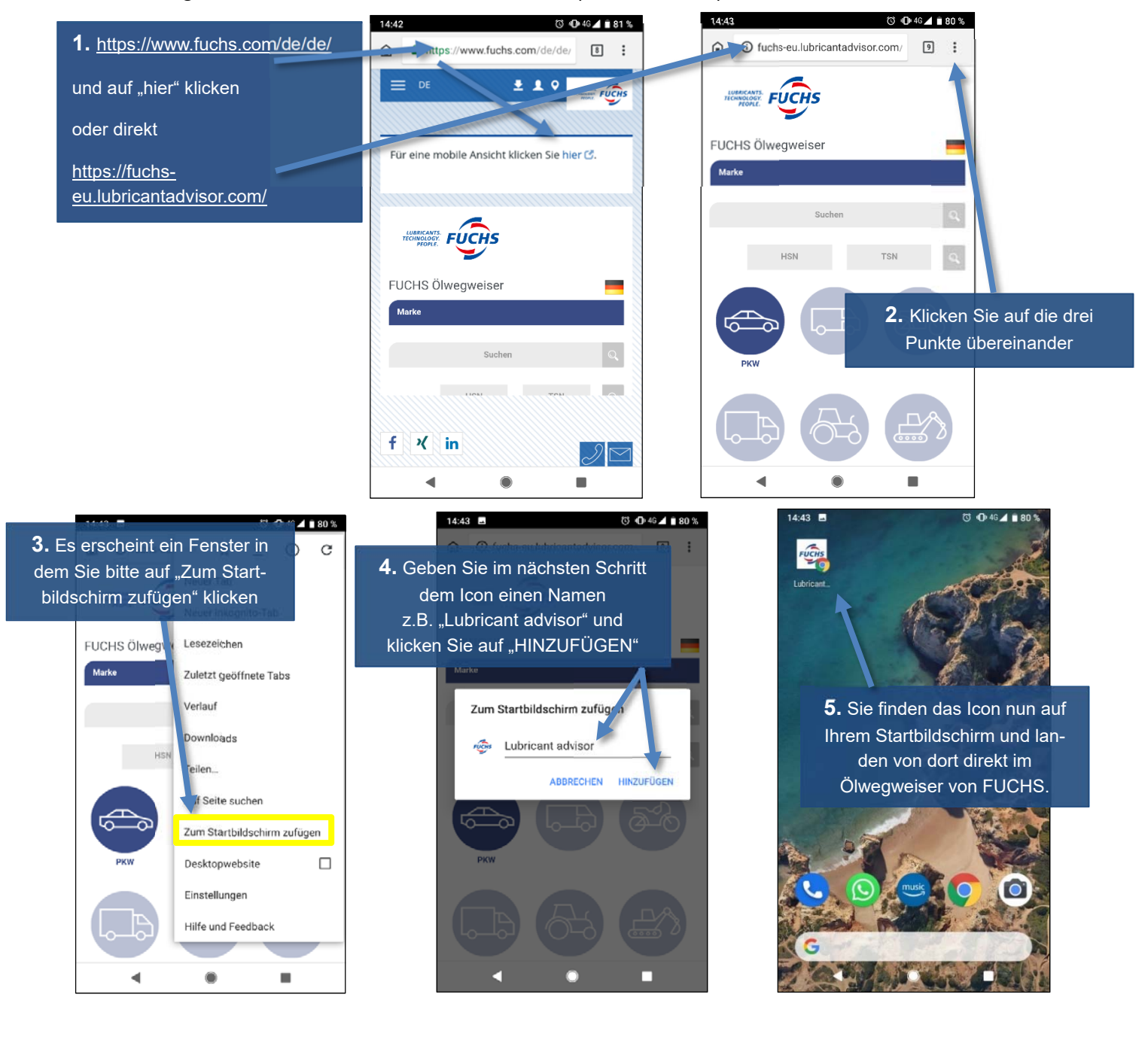

FUCHS SCHMIERSTOFFE GMBH Friesenheimer Straße 19 68169 Mannheim Telefon +49 621 3701-0 Fax +49 621 3701-7000 zentrale@fuchs-schmierstoffe.de

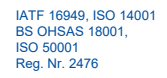

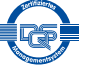